## Uploading MARC Records into your Destiny Catalog

## 1. Log into Follett

| <sub>4</sub> ← → G ( | a test.folle       | ttdestiny.co | m/common/ | servlet/pre | esentlog | nform.do?fron          | nLoginLink=true              |               |              |            |
|----------------------|--------------------|--------------|-----------|-------------|----------|------------------------|------------------------------|---------------|--------------|------------|
| 🚺 Apps 🔺 Bo          | ookmarks M         | Email 🔇      | Destiny 🆀 | WSES        | LMC      | Overdrive              | O OD Marketplace             | Titlewave     | 🚑 Sebco      | <u>ی</u> ا |
|                      | West Salem<br>Home | Elementary   | School    |             |          |                        |                              |               |              |            |
|                      | Login              |              |           |             |          |                        |                              |               |              |            |
|                      |                    |              |           |             |          |                        | User Name                    | :             |              |            |
|                      |                    |              |           |             |          |                        | Password                     | :             |              |            |
|                      |                    |              |           |             |          |                        | Log In                       | Cancel        |              |            |
|                      |                    |              |           |             |          | ©2002-2019 <u>Foll</u> | ett School Solutions, Inc. 1 | 7_0_0_AU1-RC1 | 8/14/2019 4: | 44 PM      |

2. Access your catalog and click **Import Titles** in the menu on the left.

|                   | West Salem Elementary School Man |           |         |             |             |                        |                         |                   |                         |  |  |
|-------------------|----------------------------------|-----------|---------|-------------|-------------|------------------------|-------------------------|-------------------|-------------------------|--|--|
|                   | Home                             | Dashboard | Catalog | Circulation | Reports     | Back Office            | My Info                 |                   |                         |  |  |
|                   | Library Se                       | arch      |         |             |             |                        |                         |                   |                         |  |  |
| Library Search    |                                  |           |         |             |             |                        |                         |                   |                         |  |  |
| Destiny Quest     |                                  |           |         |             |             |                        |                         | Paula David       | Viewal Carry Control    |  |  |
| Destiny Discover  | lop 10                           |           |         |             |             |                        |                         | Basic Powe        | er   visual   Copy Cate |  |  |
| Digital Resources |                                  |           |         |             | Find        |                        |                         |                   | C Report All            |  |  |
| Add Title         |                                  |           |         |             |             |                        |                         |                   | G Heset All             |  |  |
| Resource Lists    |                                  |           |         |             | Q           | Τ                      |                         |                   |                         |  |  |
| Import Titles     |                                  |           |         |             | Keyword     | Title                  | Author                  | Subject           | Series                  |  |  |
| Export Titles     |                                  |           |         | 1           | N           | h d                    |                         |                   | Show Less               |  |  |
| Titlewave         |                                  |           |         |             | Narrow your | search tó              |                         |                   |                         |  |  |
| Update Titles     |                                  |           |         |             |             | Location               | West Salem Elementary   | School ᅌ          |                         |  |  |
| Update Copies     |                                  |           |         |             |             | Material Type          | Any Type                | <b>\$</b>         |                         |  |  |
| Search Setup      |                                  |           |         |             |             | Sublocation            | Unlimited               | <b></b>           |                         |  |  |
| Español           |                                  |           |         |             |             | Readin                 | ng Level From to        | Unlimited 🔼 🙆     | 2)                      |  |  |
| · ·               |                                  |           |         |             |             |                        |                         |                   | 2                       |  |  |
|                   |                                  |           |         |             |             | Reading Programs       | S Unlimited             |                   |                         |  |  |
|                   |                                  |           |         |             |             |                        |                         |                   |                         |  |  |
|                   |                                  |           |         |             |             |                        |                         |                   |                         |  |  |
|                   |                                  |           |         |             | ©2002-2019  | Follett School Solutio | ns, Inc. 17_0_0_AU1-RC1 | 8/14/2019 4:43 PM | CDT                     |  |  |

3. Select the settings that fit the needs of your school or district and select one of the **.mrc** files to import. Once all settings are selected, click the **Import** button.

| West Salem Elementary School                                                                                                    |                                                                                                    |  |  |  |  |  |  |  |  |  |  |
|----------------------------------------------------------------------------------------------------|----------------------------------------------------------------------------------------------------|--|--|--|--|--|--|--|--|--|--|
|                                                                                                    | West Salem Elementary School                                                                                                    |  |  |  |  |  |  |  |  |  |  |
| Home Dashboard Catalog Circulation Reports Back Office My Info                                                                                                    |                                                                                                    |  |  |  |  |  |  |  |  |  |  |
| Import Titles                                                                                                    |                                                                                                    |  |  |  |  |  |  |  |  |  |  |
| Library Search                                                                                                    |                                                                                                    |  |  |  |  |  |  |  |  |  |  |
| Destiny Quest                                                                                                    |                                                                                                    |  |  |  |  |  |  |  |  |  |  |
| Destiny Discover                                                                                                    |                                                                                                    |  |  |  |  |  |  |  |  |  |  |
| Digital Resources  Strict - Standard numbers, titles, material types, authors, and publication dates must match                                                                                 |                                                                                                    |  |  |  |  |  |  |  |  |  |  |
| Add Title Remove the author requirement from the strict matching rules  Add Title Relayed - If no standard number is found, allow matches based on title material type, author, and publication | date                                                                                                    |  |  |  |  |  |  |  |  |  |  |
| Resource Lists Remove the standard number and publication date requirements from the relaxed matching rules                                                                                     | Remove the standard number and publication date requirements from the relaxed matching rules                                                                                                    |  |  |  |  |  |  |  |  |  |  |
| Import Titles If an incoming title matches an existing title:                                                                                                    |                                                                                                    |  |  |  |  |  |  |  |  |  |  |
| Replace the existing title if the incoming title is better                                                                                                    | Replace the existing title if the incoming title is better ?                                                                                                    |  |  |  |  |  |  |  |  |  |  |
| Export Titles O Skip the incoming title                                                                                                    |                                                                                                    |  |  |  |  |  |  |  |  |  |  |
| Titlewave Always add the incoming title (may cause duplicate titles; Strict Matching will be used) (2)                                                                                          | <ul> <li>Always add the incoming title (may cause duplicate titles; Strict Matching will be used) (?)</li> <li>Copy Matching         <ul> <li>Skip the incoming copy if its barcode matches an existing copy's barcode</li> <li>Replace the existing copy with the incoming copy if the barcodes and the titles match</li> <li>Always add the incoming copy record and assign it the next available barcode</li> </ul> </li> </ul> |  |  |  |  |  |  |  |  |  |  |
| Update Titles                                                                                                    |                                                                                                    |  |  |  |  |  |  |  |  |  |  |
| Indiate Conjust                                                                                                    |                                                                                                    |  |  |  |  |  |  |  |  |  |  |
| <ul> <li>Always add the incoming copy record and assign it the next available barcode</li> </ul>                                                                                                |                                                                                                    |  |  |  |  |  |  |  |  |  |  |
| Search Setup Starting Barcode                                                                                                    | Starting Barcode                                                                                                    |  |  |  |  |  |  |  |  |  |  |
| [Follett Classic]                                                                                                    |                                                                                                    |  |  |  |  |  |  |  |  |  |  |
| Assign next barcode                                                                                                    |                                                                                                    |  |  |  |  |  |  |  |  |  |  |
| Assign Copy Information                                                                                                    |                                                                                                    |  |  |  |  |  |  |  |  |  |  |
| If missing, assign the following information to each copy that is added or replaced:                                                                                                    |                                                                                                    |  |  |  |  |  |  |  |  |  |  |
| Circulation Type: Regular                                                                                                    | Circulation Type: Regular                                                                                                    |  |  |  |  |  |  |  |  |  |  |
| Status: Available (only when adding copies)                                                                                                    |                                                                                                    |  |  |  |  |  |  |  |  |  |  |
| Import File Choose File No file chosen                                                                                                    |                                                                                                    |  |  |  |  |  |  |  |  |  |  |
| Add the titles in the import file to Select a List + View List                                                                                                    | <ul> <li>Add the titles in the import file to</li> <li>Select a List +</li> <li>View List</li> <li>This file contains eBook records for only this site. ?</li> <li>Limit the Job Summary details to errors and warnings (clear this option for a record of every title and copy in the import file).</li> </ul>                                                                                                    |  |  |  |  |  |  |  |  |  |  |
| This file contains eBook records for only this site. (?)                                                                                                    |                                                                                                    |  |  |  |  |  |  |  |  |  |  |
| Limit the Job Summary details to errors and warnings (clear this option for a record of every title and copy in                                                                                 |                                                                                                    |  |  |  |  |  |  |  |  |  |  |
| List possible duplicate titles in the Job Summary after import. ?                                                                                                    |                                                                                                    |  |  |  |  |  |  |  |  |  |  |
| Preview                                                                                                    | port                                                                                                    |  |  |  |  |  |  |  |  |  |  |

|                           | West Salem El | ementary Sc | hool           |             |         |               |                                   |                    | Mary Hundt 🕣 Log Out              |
|---------------------------|---------------|-------------|----------------|-------------|---------|---------------|-----------------------------------|--------------------|-----------------------------------|
|                           | Home Da       | shboard     | Catalog        | Circulation | Reports | Back Office   | My Info                           |                    |                                   |
|                           | Job Manager   |             |                |             |         |               |                                   |                    |                                   |
| Manage Patrons            | John: 1 - 177 | of 177      |                |             |         | Potr          | anh Lint                          |                    |                                   |
| Update Patrons            | 0008.1-177    | 01177       |                |             |         | Heir          |                                   |                    |                                   |
| Import Patrons            |               | Job         |                |             |         | Sub           | mitted By                         | Started            | Status                            |
| Export Patrons            |               | Title Im    | port           |             |         | Mar<br>(8/14  | <b>y Hundt</b><br>//2019 1:51 PM) | 8/14/2019 1:51 PM  | Completed<br>(8/14/2019 1:54 PM)  |
| Manage                    |               | Title Im    | port           |             |         | Mar<br>(8/14  | y Hundt<br>/2019 1:46 PM)         | 8/14/2019 1:46 PM  | Completed<br>(8/14/2019 1:50 PM)  |
| Homerooms                 |               | Title Im    | port           |             |         | Mar<br>(8/14  | y Hundt<br>/2019 1:42 PM)         | 8/14/2019 1:42 PM  | Completed<br>(8/14/2019 1:43 PM)  |
| Upload Patron<br>Pictures |               | Follett     | Digital Update |             |         | Job<br>(8/14  | Scheduler<br>/2019 10:51 AM)      | 8/14/2019 10:51 AM | Completed<br>(8/14/2019 10:51 AM) |
| Library Policies          |               | Follett     | Digital Update |             |         | Job<br>(8/13  | Scheduler<br>(2019 10:51 AM)      | 8/13/2019 10:51 AM | Completed<br>(8/13/2019 10:52 AM) |
| Access Levels             |               | Follett     | Digital Update |             |         | Job<br>(8/12  | Scheduler<br>(2019 10:51 AM)      | 8/12/2019 10:51 AM | Completed<br>(8/12/2019 10:51 AM) |
| Calendar / Hours          |               | Follett     | Digital Update |             |         | Job<br>(8/11  | Scheduler<br>/2019 10:51 AM)      | 8/11/2019 10:51 AM | Completed<br>(8/11/2019 10:52 AM) |
| Site Configuration        |               | Follett     | Digital Update |             |         | Job<br>(8/10  | Scheduler<br>(2019 10:51 AM)      | 8/10/2019 10:51 AM | Completed<br>(8/10/2019 10:52 AM) |
| Inventory                 |               | Spine/F     | Pocket Labels  |             |         | Mar<br>(8/9/2 | y Hundt<br>2019 11:55 AM)         | 8/9/2019 11:55 AM  | Completed<br>(8/9/2019 11:55 AM)  |
| Job Manager               |               | Follett     | Digital Update |             |         | Job<br>(8/9/3 | Scheduler<br>2019 10:51 AM)       | 8/9/2019 10:51 AM  | Completed<br>(8/9/2019 10:51 AM)  |
|                           |               | Spine/F     | Pocket Labels  |             |         | Mar<br>(8/9/2 | y Hundt<br>2019 8:19 AM)          | 8/9/2019 8:19 AM   | Completed<br>(8/9/2019 8:19 AM)   |
|                           |               | Follett     | Digital Update |             |         | Job<br>(8/8/3 | Scheduler<br>2019 10:51 AM)       | 8/8/2019 10:51 AM  | Completed<br>(8/8/2019 10:52 AM)  |
|                           |               | Follett     | Digital Update |             |         | Job<br>(8/7/2 | Scheduler<br>2019 10:51 AM)       | 8/7/2019 10:51 AM  | Completed<br>(8/7/2019 10:52 AM)  |
|                           |               | Spine/F     | Pocket Labels  |             |         | Mar<br>(8/7/2 | y Hundt<br>2019 10:35 AM)         | 8/7/2019 10:35 AM  | Completed<br>(8/7/2019 10:36 AM)  |
|                           |               | Spine/F     | Pocket Labels  |             |         | Mar<br>(8/7/2 | y Hundt<br>2019 9:14 AM)          | 8/7/2019 9:14 AM   | Completed<br>(8/7/2019 9:14 AM)   |

4. Once a .mrc file has been uploaded successfully, the status should read Complete

Users should now see the titles in their Destiny catalog.